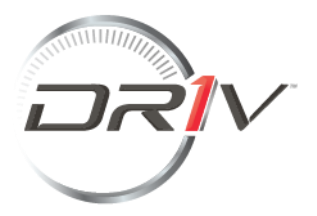

# Portal del Cliente – Reclamaciones y Devoluciones\*

## Guía del usuario

Tabla de contenidos

Inicio de sesión

<u>Cuenta</u>

<u>Resumen</u>

Cómo abrir nueva incidencia

<u>Piezas</u>

Registrar reclamaciones de múltiples artículos

Resumen de incidencias

Cómo encontrar una incidencia

Cómo descargar documentos

Cómo enviar mensaje en el ticket de incidencia

Contacto y resolución de incidencia

#### <u>Anexo</u>

Tipo de incidencias

- Incidencia de envío
- Incidencia en factura
- Incidencia de producto
- Devoluciones

#### Inicio de sesión

Al acceder al portal verás la página de inicio de sesión. Si no tienes una cuenta, puedes crearla accediendo al botón <**Registrarse**> como se indica a continuación:

| Iniciar sesion              |
|-----------------------------|
| Correo electrónico          |
| Correo electrónico          |
| Contraseña                  |
| Contraseña                  |
| Recordar la contraseña      |
| Iniciar sesión              |
| Registrarse                 |
| ¿Ha olvidado la contraseña? |
|                             |

Se te pedirá que rellenes algunos datos sobre ti y sobre tu empresa y que aceptes nuestra Política de Privacidad.

Si necesitas tu código de cliente, por favor ten en cuenta que puedes encontrarlo en cualquier factura o en la confirmación de pedido. Si necesitas ayuda para encontrar tu código de cliente, puedes dirigirte a nosotros escribiendo al siguiente correo electrónico: coslada.postventa@driv.com.

## Registro

| Datos personales                               |                                         |
|------------------------------------------------|-----------------------------------------|
| Nombre                                         |                                         |
| Apellidos *                                    |                                         |
| Correo electrónico *                           |                                         |
| Establecer contraseña                          |                                         |
| Contraseña *                                   |                                         |
| Vuelva a introducir la contraseña *            |                                         |
| Datos de su empresa                            |                                         |
| Empresa Código de cliente *                    |                                         |
| You can find your customer number on y         | your invoice or order confirmation.     |
| Términos y condiciones                         |                                         |
| He leído la <u>Declaración de protección d</u> | le datos y estoy de acuerdo con ella. * |
|                                                | *Obligatorio                            |
|                                                | Registrarse                             |

#### Cuenta

Si tienes varias cuentas, puedes utilizar el botón **Todas las cuentas**, al iniciar tu sesión. Puedes escoger la cuenta que necesitas, al cambiar el código del cliente del botón que aparece en la derecha de la página.

|                                                                      | Todas las cuentas                                                   | 61444                          | 14/24                                     |  |
|----------------------------------------------------------------------|---------------------------------------------------------------------|--------------------------------|-------------------------------------------|--|
| iicio Resumen Tick                                                   | ets Descargar manual                                                | de usuario                     |                                           |  |
| Resumen Nuevo tic                                                    | ket                                                                 |                                |                                           |  |
| Mis incidencias /<br>Mis tickets                                     |                                                                     |                                |                                           |  |
| Pulse aquí para ver sus<br>incidencias y<br>devoluciones             |                                                                     |                                |                                           |  |
|                                                                      |                                                                     |                                |                                           |  |
| Nuevo ticket                                                         |                                                                     | 1                              |                                           |  |
| Incidencia de envío                                                  | Incidencia en                                                       | Incidencia de                  | Devolución                                |  |
| Envío de menos / más,<br>Portes, Mercancía<br>dañada, Entrega tardía | factura<br>Discrepancia de precio,<br>Impuestos / Tasas /<br>Cargos | producto<br>Garantía o Calidad | Devolución stock,<br>Devolución de pinzas |  |
| +                                                                    | +                                                                   | +                              | +                                         |  |

Para buscar un ticket de incidencia no es necesario cambiar al código de su reclamación, ya que el sistema verifica de forma automática en todas las cuentas a las que tiene acceso.

Si acaba de pedir acceso a su cuenta, la revisión se hace en un plazo de 48 horas.

#### Resumen

Puedes crear una nueva solicitud si vas a la pestaña <**Resumen**>. Además, también podrás ver todas tus incidencias clasificadas en: abiertas, facilitar más información, incidencia en revisión, material en tránsito, aprobación financiera, devolución en trámite, finalizado o anulado.

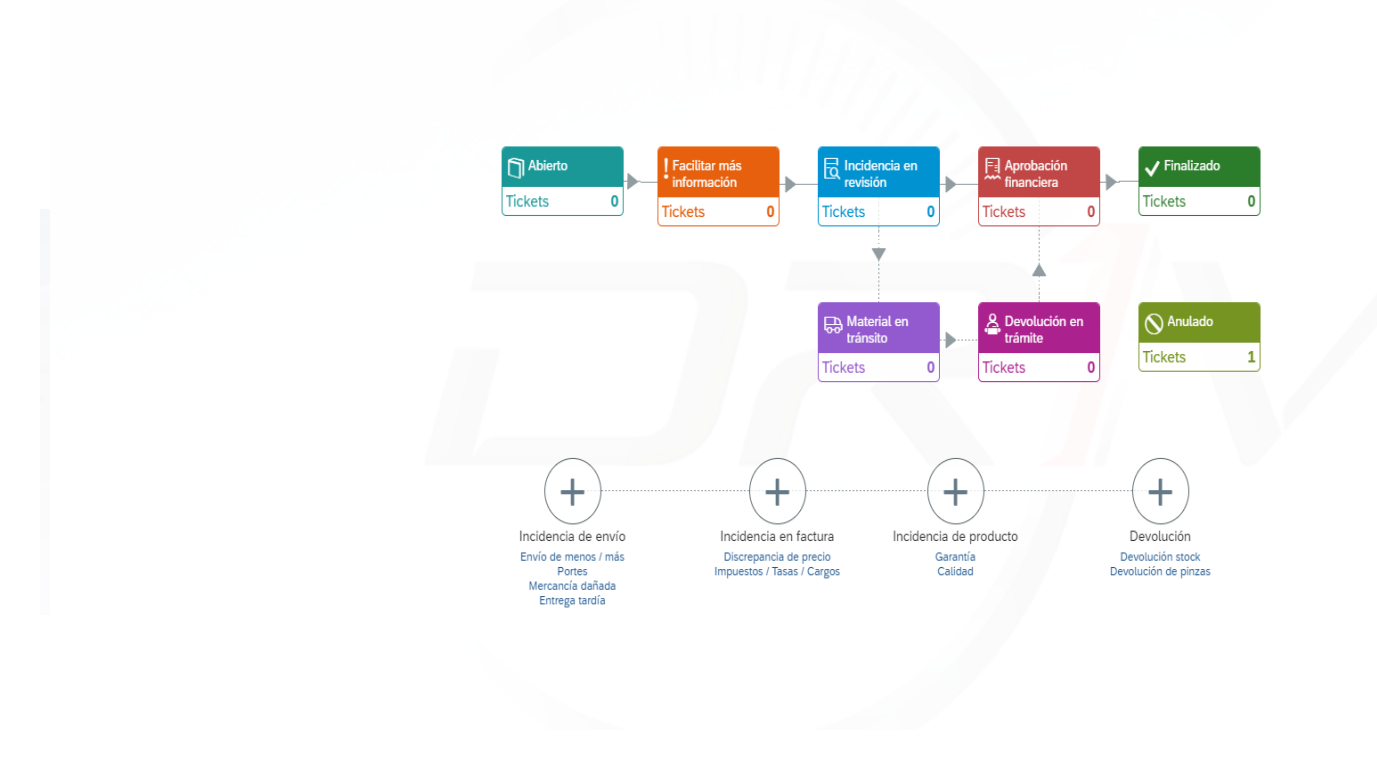

## Cómo abrir nueva incidencia

.

Al hacer clic en la pestaña **<Nuevo ticket>**, en la pantalla te va a apareces todos los tipos de incidencia disponibles.

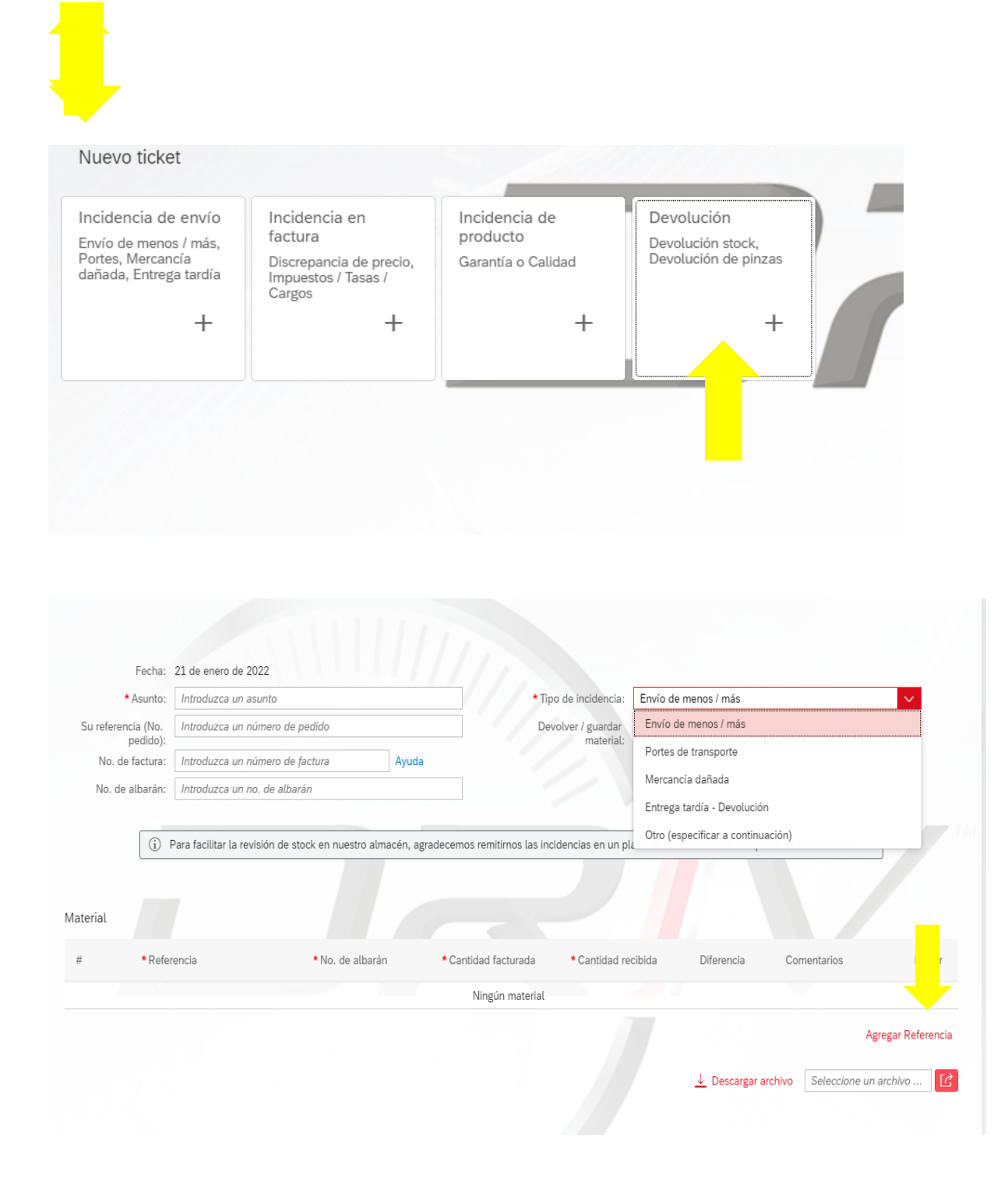

|            | Fachar               | 21 de enero de 20' | 22                        |                         |                                        |                                   |                    |
|------------|----------------------|--------------------|---------------------------|-------------------------|----------------------------------------|-----------------------------------|--------------------|
|            | Asunto:              | Introduzca un asu  | into                      |                         | * Tipo de incidencia:                  | Otro (especificar a continuación) | ~                  |
| Su referen | cia (No.             | Introduzca un núi  | mero de pedido            |                         | Descripción del                        |                                   |                    |
| *No. de    | pedido):<br>factura: | Introduzca un núi  | mero de factura           | Ayuda                   | problema:                              |                                   |                    |
|            | (i) R                | ogamos detallar sı | ı reclamación más arrit   | ba.                     |                                        |                                   |                    |
| Material   | (i) Cr               | on esta referencia | va a identificar su inclo | dencia y se va a agrega | r en los detalles de la/l factura/abon | o.                                |                    |
| #          | * Reference          | .ld                | Cantidad                  | No. de lactura          |                                        | Comentanos                        | DOI                |
|            |                      |                    |                           |                         | Ningún material                        |                                   |                    |
|            |                      |                    |                           |                         |                                        | ⊥ Descargar archivo               | Agregar Referencia |
|            |                      |                    |                           |                         |                                        |                                   | Enviar Anular      |

#### Piezas

Puedes agregar de forma manual varias piezas, al pulsar en <Agregar referencia>.

| Fecha:                        | 21 de enero de 2022                                       |                                                               |                                                                        |                           |             |    |
|-------------------------------|-----------------------------------------------------------|---------------------------------------------------------------|------------------------------------------------------------------------|---------------------------|-------------|----|
| * Asunto:                     | Discrepancia precios                                      |                                                               | * Tipo de incidencia:                                                  | Discrepancia de precio    |             | ~  |
| Su referencia (No.            | Introduzca un número de pedido                            |                                                               |                                                                        |                           |             |    |
| pedido):<br>* No. de factura: | 101200670                                                 | Ayuda                                                         |                                                                        |                           |             |    |
| (1)                           | Con esta referencia va a identificar s                    | su incidencia y se va a agregar en l                          | os detalles de la/l factura/abon                                       | 10.                       |             |    |
| (3)<br>Material<br># *Referen | Con esta referencia va a identificar s<br>ncia * Cantidad | su incidencia y se va a agregar en l<br>No. de factura        | os detalles de la/l factura/abon                                       | io.<br>* Precio reclamado | Comentarios | Во |
| aterial # *Referen            | Con esta referencia va a identificar s<br>ncia • Cantidad | su incidencia y se va a agregar en l<br>No. de factura<br>Nin | os detalles de la/l factura/abon<br>• Precio facturado<br>gún material | io.<br>* Precio reclamado | Comentarios | Вс |

Completar todos los campos obligatorios. Después de rellenar, pulsar en < Enviar>.

| Material |              |            |                     |                    |                         |             |            |
|----------|--------------|------------|---------------------|--------------------|-------------------------|-------------|------------|
| #        | * Referencia | * Cantidad | No. de factura      | * Precio facturado | * Precio reclamado      | Comentarios | Bor        |
| 1        | 20390        | 1 EA       | Introduzca un númer | 14 EUR             | 12 EUR                  |             |            |
|          |              |            |                     |                    | <u>↓</u> Descargar arch | Agregar F   | leferencia |
|          |              |            |                     |                    |                         | E           | nviar Anul |

#### Registrar reclamaciones de múltiples artículos

Si es necesario agregar un listado con varias referencias, puedes descargar un fichero Excel (directamente desde el portal), rellenarlo con los datos requeridos y cargar todos los artículos de tu reclamación en un solo archivo.

| Fecha:             | 11 de diciembre de 2020                    |                                                             |                           |        |
|--------------------|--------------------------------------------|-------------------------------------------------------------|---------------------------|--------|
| * Asunto:          | Devolución Stock 2021                      | * Motivo de                                                 | Devolución stock acordada | ~      |
| Su referencia (No. | Devolución Stock                           | devolución:                                                 |                           |        |
|                    |                                            |                                                             |                           |        |
| i                  | Todas las devoluciones necesitan previa co | onfirmación / revisión por parte del departamento de devolu | iciones.                  |        |
| Countral Countral  |                                            |                                                             |                           |        |
|                    | El número de ticket no constituye una auto | rización de devolución.                                     |                           |        |
|                    | El número de ticket no constituye una auto | rización de devolución.                                     |                           |        |
| terial             | El número de ticket no constituye una auto | rización de devolución.                                     |                           |        |
| terial             | El número de ticket no constituye una auto | rización de devolución.                                     |                           |        |
| terial             | El número de ticket no constituye una auto | rización de devolución.                                     | Motivo de devolución      | Borrar |
| terial             | * Referencia                               | * Cantidad<br>Ningún material                               | Motivo de devolución      | Borrar |

Cuando hagas clic en < Descargar archivo>, se abrirá la plantilla de Excel:

|          | AutoSave 🔍 Off   | B      | <b>5</b> • d   | ∋ - ∓                                    |          |         |
|----------|------------------|--------|----------------|------------------------------------------|----------|---------|
| F        | ile Home         | Insert | Pag            | je Layou                                 | ıt Form  | iulas D |
| Pa<br>Q: | ste<br>Clipboard | nter   | Calibri<br>B I | <u>U</u> ▼<br>F<br><i>f</i> <sub>x</sub> | • 11 • • | A A .   |
|          | А                |        | в              |                                          | с        | D       |
| 1        | productID        | quan   | tityToF        | Return                                   |          |         |
| 2        | ABC123           | 5      |                |                                          |          |         |
| 3        | CDE456           | 5      |                |                                          |          |         |
| 4        | FGH789           | 10     |                |                                          |          |         |
| 5        | KLM123           | 3      |                |                                          |          |         |
| 6        | XYZ              | 20     |                |                                          |          |         |
| 7        |                  |        |                |                                          |          |         |
| 8        |                  |        |                |                                          |          |         |
| 9        |                  |        |                |                                          |          |         |
| 10       |                  |        |                |                                          |          |         |
| 11       |                  |        |                |                                          |          |         |
| 12       |                  |        |                |                                          |          |         |
| 13       |                  |        |                |                                          |          |         |
| 14       |                  |        |                |                                          |          |         |
| 15       |                  |        |                |                                          |          |         |
| 16       |                  |        |                |                                          |          |         |
| 17       |                  |        |                |                                          |          |         |
| 18       |                  |        |                |                                          |          |         |
| 19       |                  |        |                |                                          |          |         |
| 20       |                  |        |                |                                          |          |         |
| 21       |                  |        |                |                                          |          |         |
|          | < → Up           | load C | lient S        | tock Re                                  | eturn    | +       |
| Rea      | ady              |        |                |                                          |          |         |

Una vez completada la plantilla en Excel, guárdala en tu ordenador, cárgala en tu reclamación (todos los artículos se añadirán automáticamente) por último haz clic en el botón <Enviar>.

|                    | sunto: Devolución Stock 2021                                                         | * M                                                                              | otivo de Devolución stock acordad | a 🗸            |
|--------------------|--------------------------------------------------------------------------------------|----------------------------------------------------------------------------------|-----------------------------------|----------------|
| Su referenci<br>pi | a (No. Devolución Stock edido):                                                      |                                                                                  | oucon.                            |                |
|                    | I Todas las devoluciones necesitan previa<br>El número de ticket no constituye una a | confirmación / revisión por parte del departamento<br>itorización de devolución. | de devoluciones.                  |                |
| Material           |                                                                                      |                                                                                  |                                   |                |
| #                  | * Referencia                                                                         | * Cantidad                                                                       | Motivo de devolución              | Borrar         |
| 1                  | V91758                                                                               | 4 EA                                                                             | Introduzca el motivo d            | de devolución  |
| 2                  | V91759                                                                               | 4 EA                                                                             | Introduzca el motivo e            | de devolución  |
| 2                  | V05678                                                                               | 5 EA                                                                             | Introduzca el motivo e            | de devolución  |
| 5                  |                                                                                      | The second second                                                                | Intendence al matice -            | A. 34. 34. 345 |

#### Resumen de incidencias\*

| 1<br>Vista general<br>( Tickets de<br>los últimos<br>12 meses) |                  | Image: Devolution of the informaciones   Image: Devolution of the informaciones   Image: | Nulado           |
|----------------------------------------------------------------|------------------|----------------------------------------------------------------------------------------------------|------------------|
| Buscar<br>Recalvi Madrid 1                                     | Q (C)            | Recalvi Madrid 1                                                                                                    |                  |
| 11 may. 2021                                                   | Devolución stock | Número de ticket: 154276                                                                                                    | Devolución       |
| 154276                                                         | Anulado          | Fecha de solicitud: 11 may. 2021                                                                                                    | Devolución stock |
|                                                                |                  | Su referencia (No. pedido):                                                                                                    | Anulado          |
|                                                                |                  | Cliente: User 4301 (100000222)                                                                                                    |                  |
|                                                                |                  | Organización de ventas: Federal-Mogul Ibérica S.L.                                                                                                    |                  |
|                                                                |                  | Destinatario: User 4301                                                                                                    |                  |
|                                                                |                  | Solicitante: Portal 4301                                                                                                    |                  |
|                                                                |                  | <sup>∞</sup> <sup>198</sup> <i>∞</i> <sup>9</sup>                                                                                                    |                  |

Al abrir un ticket de incidencia, en la penstaña <**Tickets**> le va a aparecer una vista general con todos los tickets (de los últimos 12 meses) como también información adicional (estatus de la incidencia, tipo de incidencia, etc.).

No obstante, vas a recibir una notificación (a la dirección de correo utilizada al crear el ticket de incidencia). Esta notificación confirma que la incidencia se ha abierto y la estamos procesando, y en caso de necesitar más informaciones, lo vamos a contactar.

Cómo encontrar una incidencia

Para encontrar un ticket, por favor ir la pestaña <**Tickets**> y busca por número de ticket o por el asunto.

| Ticket              | ts (1)     | Devolución                                         |
|---------------------|------------|----------------------------------------------------|
| 113718              | 8 Q        |                                                    |
| Analisis Stock Beru | 1          | Analisis Stock Beru                                |
| 30 dic. 2019        | Devolución | Número de ticket: 113718                           |
| 113718              | Finalizado | Fecha de solicitud: 30 dic. 2019                   |
|                     |            | Cliente: User 4301                                 |
|                     |            | Organización de ventas: Federal-Mogul Ibérica S.L. |
|                     |            | Solicitante: Portal 4301                           |
|                     |            | PO Number:                                         |
|                     |            |                                                    |
|                     |            |                                                    |

#### Cómo descargar documentos

En cuanto se realiza el abono /cargo, el documento se adjunta automáticamente al ticket. Para descargarlo, tiene que entrar en el ticket de incidencia y a hacer clic en la pestaña <Adjuntos>

| Tickets (2)                                                             | Devolución                                                                                   |
|-------------------------------------------------------------------------|----------------------------------------------------------------------------------------------|
| Buscar Q                                                                |                                                                                              |
| Analisis Stock Beru<br>30 dic. 2019 Devolución<br>113718 Finalizado     | Analisis Stock Beru<br>Número de ticket: 113718<br>Fecha de solicitud: 30 dic. 2019          |
| Test Ticket P-4301   7 oct. 2019 Reclamación general   91127 Finalizado | Organización de ventas: Federal-Mogul Ibérica S.L.<br>Solicitante: Portal 4301<br>PO Number: |
|                                                                         |                                                                                              |

Cómo enviar un mensaje en el ticket de incidencia

Para enviar un mensaje en el ticket de incidencia tienes que ir a la pestaña "Tickets", buscar por el número de ticket, pulsar en el botón marcado por la flecha en naranja y escribir el mensaje en la pestaña marcada por la flecha en azul. Pinchar en enviar en cuanto termina de escribir el mensaje.

| K Dashboard                                                                        | kets BENEPARTS BV                                  | BA (10034884)<br>I User Manual                                                    |                                                                                         |                  |                  |                    |                         |                 |             |
|------------------------------------------------------------------------------------|----------------------------------------------------|-----------------------------------------------------------------------------------|-----------------------------------------------------------------------------------------|------------------|------------------|--------------------|-------------------------|-----------------|-------------|
| Lickets in la<br>12 months<br>Search<br>RE: BENEPARTS BV<br>Nov 19, 2020<br>138209 | A C<br>BA/ 10034884<br>Short Shipment<br>Completed | Open<br>Sales Org<br>Ship To: B<br>Requester: Ev<br>Invoice Numb<br>Delivery Note | l 0<br>Your Action<br>Required<br>al-M<br>A<br>veline Vermeet<br>ber:<br>e No.: 2375020 | Claim Validation | Parts in Transit | etum<br>Processing | Financial<br>Processing | ✓1<br>Completed | O Cancelled |
|                                                                                    |                                                    |                                                                                   |                                                                                         | <b>4</b>         |                  |                    |                         |                 | >           |

Para más informaciones, no dudes en contactarnos a: <u>coslada.postventa@driv.com</u>

#### Anexo

#### Tipo de incidencias

Ir a "Nuevo Ticket" y escoger que tipo de incidencia desea abrir.

| Mis incidencias /<br>Mis incidencias /<br>Mis incidencias /<br>Putes quí pra ver sus<br>incidencias y<br>devoluciones<br>Muevo ticket<br>Incidencia de envío<br>Incidencia en<br>Incidencia de envío<br>Incidencia de envío<br>Incidencia de enví | sumen Nuevo tio                                                                              | cket                                                     |                    |                           |
|----------------------------------------------------------------------------------------------------|----------------------------------------------------------------------------------------------|----------------------------------------------------------|--------------------|---------------------------|
| Nuevo ticket<br>Incidencia de envío<br>Portes, Mercancia<br>dañada, Entrega tardia<br>+ + + + + + + + + + + + + + + + + + +                                                                                                     | Mis incidencias /<br>Mis tickets<br>Pulse aquí para ver sus<br>incidencias y<br>devoluciones |                                                          |                    |                           |
| Portes, Mercancia<br>dañada, Entrega tardia<br>+ + + + + + + +                                                                                                    | Nuevo ticket<br>Incidencia de envío                                                          | Incidencia en                                            | Incidencia de      | Devolución                |
|                                                                                                    | Portes, Mercancía<br>Jañada, Entrega tardía<br>+                                             | Discrepancia de precio,<br>Impuestos / Tasas /<br>Cargos | Garantía o Calidad | Devolución de pinzas<br>+ |

Si tienes varias cuentas , el sistema va a poner seleccionar al que deseas usar (normalmente la cuenta identificada en la factura/albarán utilizada/o al crear el ticket)

| Resumen T       |     |         | Elegir código de cliente |    |
|-----------------|-----|---------|--------------------------|----|
| Buscar          |     |         | C Todas las cuenta       | as |
| Código de clien | nte | Cliente | Dirección                |    |

#### 1. Incidencia de envío

Las incidencias de envío se refieren a los errores de envío:

- a) Envíos de menos
- b) Envíos de mas
- c) Portes
- d) Mercancia dañada
- e) Entrega tardía

Tener en cuenta que para las incidencias de envío es obligatorio \* completar los siguientes campos :

- Asunto
- Tipo de incidencia
- Número válido de albarán
- Referencia
- Cantidad facturada
- Cantidad recibida

\*Tener en cuenta que para las incidencias de envío de más es necesario seleccionar si desea guardar o devolver las referencias (Hacer clic en el botón marcado por la flecha en amarillo).

| * Asunto                      | : Envio de mas                                |                                                      |                            | * Tiş                                         | oo de incidencia:             | Envío de r                   | nenos / más                      |                                     | $\checkmark$ |
|-------------------------------|-----------------------------------------------|------------------------------------------------------|----------------------------|-----------------------------------------------|-------------------------------|------------------------------|----------------------------------|-------------------------------------|--------------|
| Su referencia (No.<br>pedido) | Pedido                                        |                                                      |                            | De                                            | volver / guardar<br>material: |                              | Devolver                         |                                     |              |
| No. de factura                | a: Introduzca un númer                        | ro de factura                                        | Ayuda                      |                                               |                               |                              |                                  |                                     |              |
| No. de albarán                | 2234567                                       |                                                      |                            | 1                                             |                               |                              |                                  |                                     |              |
|                               |                                               |                                                      |                            |                                               |                               |                              |                                  |                                     |              |
|                               |                                               |                                                      |                            |                                               |                               |                              |                                  |                                     |              |
|                               |                                               |                                                      |                            |                                               |                               |                              |                                  |                                     |              |
| í                             | Para facilitar la revisión                    | de stock en nuestro al                               | lmacén, agradece           | emos remitirnos las ini                       | cidencias en un pl            | azo de 7 día                 | s desde la recepc                | ión de la mercancía.                |              |
| Í                             | Para facilitar la revisión                    | i de stock en nuestro a                              | lmacén, agradece           | emos remitirnos las inc                       | cidencias en un pl            | azo de 7 día                 | s desde la recepc                | ión de la mercancía.                |              |
| (j)                           | Para facilitar la revisión                    | i de stock en nuestro al                             | lmacén, agradece           | emos remitirnos las ini                       | cidencias en un pl            | azo de 7 día                 | s desde la recepc                | ión de la mercancía.                |              |
| (j)                           | Para facilitar la revisión                    | n de stock en nuestro al                             | lmacén, agradece           | emos remitirnos las inc                       | cidencias en un pl            | azo de 7 día                 | s desde la recepc                | ión de la mercancía.                |              |
| (j)<br>erial                  | Para facilitar la revisión                    | i de stock en nuestro al                             | lmacén, agradece           | emos remitirnos las in                        | cidencias en un pl            | azo de 7 día                 | s desde la recepc                | ión de la mercancía.                |              |
| (j)<br>erial                  | Para facilitar la revisión                    | i de stock en nuestro a                              | imacén, agradece           | emos remitirnos las ine                       | cidencias en un pl            | azo de 7 día                 | s desde la recepc                | ión de la mercancía.                |              |
| i)<br>erial<br>* Ref          | Para facilitar la revisión                    | a de stock en nuestro al<br>* No. de albar           | imacén, agradece           | emos remitirnos las ini<br>Cantidad facturada | cidencias en un pl            | azo de 7 día                 | s desde la recepc                | ión de la mercancía.                | Borr         |
| (j)<br>erial<br>*Ref          | Para facilitar la revisión                    | n de stock en nuestro al<br>• No. de albar           | imacén, agradece<br>án *(  | emos remitirnos las ind                       | cidencias en un pl            | azo de 7 día                 | is desde la recepc<br>Diferencia | ión de la mercancía.                | Borr         |
| erial * Ref                   | Para facilitar la revisión<br>ferencia<br>345 | n de stock en nuestro al<br>*No. de albar<br>2234567 | imacén, agradece<br>án • ( | emos remitirnos las ind<br>Cantidad facturada | cidencias en un pl            | azo de 7 día<br>cibida<br>EA | biferencia                       | ión de la mercancía.<br>Comentarios | Borr         |

#### 2. Incidencia en factura

Las incidencias en factura se refieren a las discrepancias de precio:

- a) Discrepancia de precio
- b) Impuestos/Tasas/Cargos

Tener en cuenta que para las incidencias en factura es obligatorio \* completar los siguientes campos:

- Asunto
- Tipo de incidencia
- Número válido de factura
- Referencia
- Cantidad
- Precio facturado y reclamado (para las incidencias discrepancia de precio)

| * Asunto:                     | Introduzca un asunto            |                | * Tipo de incidencia: |                    |                        | ~               |
|-------------------------------|---------------------------------|----------------|-----------------------|--------------------|------------------------|-----------------|
| u referencia (No.<br>pedido): | Introduzca un número de pedido  |                |                       |                    |                        |                 |
| *No. de factura:              | Introduzca un número de factura | Ayuda          |                       |                    |                        |                 |
| rial                          |                                 |                |                       |                    |                        |                 |
| * Referer                     | icia * Cantidad                 | No. de factura | * Precio facturado    | * Precio reclamado | Comentarios            | Bor             |
|                               |                                 | Nir            | igún material         |                    |                        |                 |
|                               |                                 |                |                       |                    | Agr                    | egar Referencia |
|                               |                                 |                |                       |                    |                        |                 |
|                               |                                 |                |                       |                    |                        |                 |
|                               |                                 |                |                       | ↓ Descargar a      | rchivo Seleccione un a | archivo         |
|                               |                                 |                |                       | Descargar a        | rchivo Seleccione un a | archivo         |
|                               |                                 |                |                       | Uescargar a        | rchivo Seleccione un a | archivo         |
|                               |                                 |                |                       | ↓ Descargar a      | rchivo Seleccione un a | archivo         |

#### 3. Incidencia de producto

Las incidencias de product se refieren a diferentes errores que una referencia puede tener:

- a) Garantías (Pieza montada)
- b) Calidad (Pieza no montada)

Tener en cuenta que para las incidencias de producto es obligatorio \* completar los siguientes campos:

- Asunto
- Tipo de incidencia
- Número válido de albarán
- Referencia
- Cantidad
- Fotos con el material dañado

| * Asunto:                     | Introduzca un asunto                |            | * Tipo de incidencia:     |  |
|-------------------------------|-------------------------------------|------------|---------------------------|--|
| ı referencia (No.<br>pedido): | Introduzca un número de pedido      |            | Descripción del problema: |  |
| No. de factura:               | Introduzca un número de factura     | Ayuda      |                           |  |
| No de albarán:                | later down on the all all soft      |            |                           |  |
| mentación (foto               | s, facturas evidenciando la mano de | obra)      |                           |  |
| mentación (foto               | s, facturas evidenciando la mano de | obra)      |                           |  |
| mentación (foto<br>Anexos (0) | s, facturas evidenciando la mano de | obra)<br>+ |                           |  |
| mentación (foto<br>Anexos (0) | s, facturas evidenciando la mano de | obra)<br>+ |                           |  |
| mentación (foto<br>Anexos (0) | s, facturas evidenciando la mano de | obra)<br>+ | R                         |  |
| mentación (foto<br>Anexos (0) | s, facturas evidenciando la mano de | obra)<br>+ | R                         |  |

4. Devoluciones

Devoluciones:

- a) Devolución stock acordada
- b) Devolución acordada
- c) Devolución de pinzas

Tener en cuenta que para las devoluciones es obligatorio \* completar los siguientes campos:

- Asunto
- Motivo de devolución
- Referencia
- Cantidad

| * Asunto:                      | : Introduzca un asunto         | * Motivo de     | ~                  |
|--------------------------------|--------------------------------|-----------------|--------------------|
| Su referencia (No.<br>pedido): | Introduzca un número de pedido | devolucion:     |                    |
| Material                       |                                |                 |                    |
| #                              | * Referencia                   | * Cantidad      | Borrar             |
|                                |                                | Ningún material |                    |
|                                |                                | ± Descargar ar  | Agregar Referencia |
|                                |                                |                 |                    |
|                                |                                |                 |                    |
|                                |                                |                 |                    |

Para las referencias con mínima cantidad aceptada, el sistema va a redondar la cantidad a lo aceptado.

| Items (2)  |          |                   |                                          |
|------------|----------|-------------------|------------------------------------------|
| Product ID | Quantity | Reason for Return | Remarks                                  |
| CCH3013    | 4 EA     |                   | Quantity rounded down due t<br>pack size |
| CCH3013    | 4 EA     |                   | Quantity rounded down due t              |